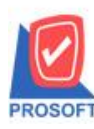

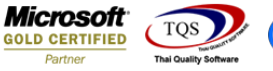

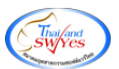

## ระบบ Warehouse Management

รายงานยอดสินค้าสามารถ Export Excel สถานะสินค้าได้

## 1.เข้าที่ระบบ Warehouse Management > WH Analysis Report > รายงานยอดสินค้า

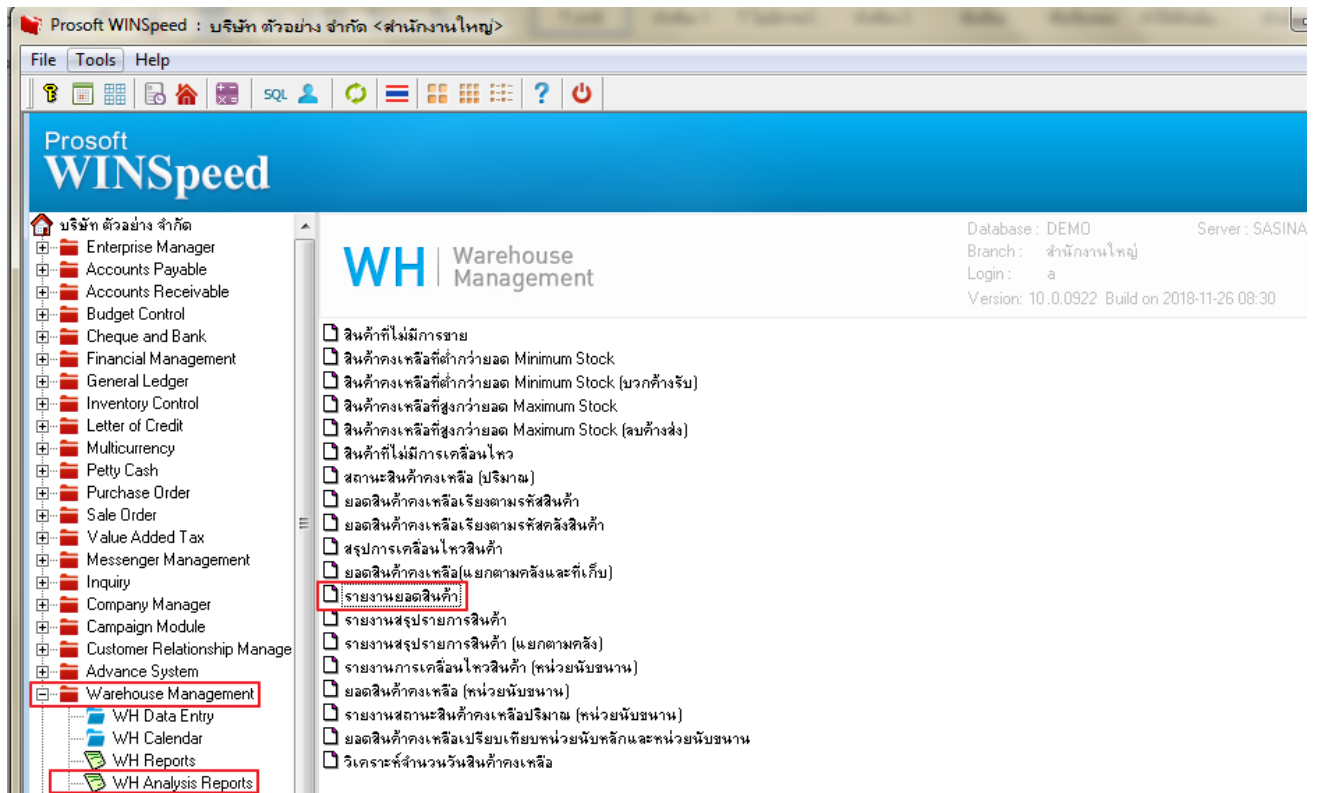

## 2. เถือกช่วงข้อมูลที่ต้องการ

| 🗐 รายงานยอดสินก้า   |            |          |        |            |          |
|---------------------|------------|----------|--------|------------|----------|
| รูปแบบข้อมูล        | C ไม่มียอด | C ยอดบวก | ି ଅବରଣ | เดลบ 💽 รวม | ทุกยอด   |
| ณ วันที่            | 03/12/     | 2561 💻   |        |            |          |
| จากรหัสสินค้า       |            | •        | ถึง    |            | <b>•</b> |
| จากรหัสคลัง         |            | •        | ถึง    |            | <b>T</b> |
| จากรหัสประเภทสินค้า |            | •        | ถึง    |            | <b>T</b> |
| จากรหัสหมวดสินค้า   |            | •        | ถึง    |            | <b>T</b> |
| จากรหัสกลุ่มสินค้า  |            | •        | ถึง    |            | •        |
| จากรหัสยี่ห้อสินค้า |            | •        | ถึง    |            | <b>T</b> |
| เลือกเฉพาะสินค้าชุด | ા ધ        | 💽 ไม่ใช่ |        |            |          |
|                     | 1          |          |        |            |          |
| Range Import SQL    |            |          |        | 📝 ок       | Close    |

(|-)

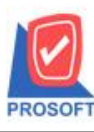

้ 257 1/1ซอฟท์แวร์รีสอร์ท ถนนรามคำแหงแขวงหัวหมากเขตบางกะปิกรุงเทพฯ 10240 โทรศัพท์: 0-2739-5900 (อัตโนมัติ) โทรสาร: 0-2739-5910, 0-2739-5940 http://www.prosoft.co.th

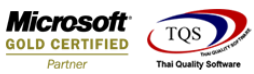

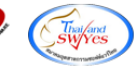

## 3.เมื่อทำการ Export Excel เพิ่มแสดงสถานะสินก้า

| 🗒 - [รายงานยอดสินถ้า (รวมทุกยอด)]                        |                        | x     |
|----------------------------------------------------------|------------------------|-------|
| 🔳 Report Tool View Window Help                           | -                      | Ξ×    |
| 🖳 🍙 🍜 客 🝸 📓 🔞 🕱 🕵 🍋 🔛 🗓 📾 🔯 🎼 💠 🖓 📲 🚍 🔲 🗖 🗙 Resize: 100% | ▼ Zoom: 1 <sup>*</sup> | 00% 🔻 |

| А      | D         | U U          | U            | <b>C</b>  | Г         | G       | п        |
|--------|-----------|--------------|--------------|-----------|-----------|---------|----------|
| GoodID | GoodCode  | GoodName     | GoodName     | GoodUnitn | GoodUnitn | remaqty | Inactive |
| 2016   | OSERVIR11 | TRANSACT     | TION FEE T   | หน่วย     |           | 0       | Active   |
| 2019   | AAIRDO    | BKK/KKC/E    | 3KK          | หน่วย     |           | 0       | Active   |
| 1041   | AAIRIN    | BKK/TPE/O    | ORD/TPE/B    | หน่วย     |           | 0       | Active   |
| 2001   | DM-001    | ผลไม้        |              | กิโลกรัม  | Kilogram  | 5130    | Active   |
| 2002   | DM-0022   | น้ำตาลน้ำตา  | าลน้ำตาลน้ำเ | กิโลกรัม  | Kilogram  | 6209    | Active   |
| 2003   | DM-003    | น้ำบริสุทธิ์ |              | ລືຫร      | Liter     | 6132    | Active   |
| 2005   | DM-004    | ผักกาดสด     |              | กิโลกรัม  | Kilogram  | 5380    | Active   |
| 2006   | DM-005    | เกลือ        |              | กิโลกรัม  | Kilogram  | 5110    | Active   |
| 2007   | DM-006    | ผงปรุงรส     |              | กิโลกรัม  | Kilogram  | 5100    | Active   |
| 2008   | DM-007    | วัตถุกันเสีย |              | กิโลกรัม  | Kilogram  | 5100    | Active   |
| 2009   | DM-008    | เม็ดพลาสติ   | ก            | กิโลกรัม  | Kilogram  | 5100    | Active   |
| 2010   | DM-009    | แก๊สหุงต้ม   |              | กิโลกรัม  | Kilogram  | 5100    | Active   |
| 2012   | DM-010    | เม็ดสี       |              | กิโลกรัม  | Kilogram  | 5090    | Active   |
| 2018   | FCM-AGEN  | FCM SERV     | ICE FEE - A  | หน่วย     |           | 0       | Active   |
| 2023   | FCM-AGEN  | FCM SERV     | ICE FEE - A  | หน่วย     |           | 0       | Active   |
| 2000   | FG-001    | ผลไม้กระป๋ส  | อง           | กระป๋อง   | Can       | 70      | Active   |
| 2004   | FG-002    | ผักกาดดอง    |              | กระป๋อง   | Can       | 75      | Active   |

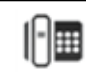